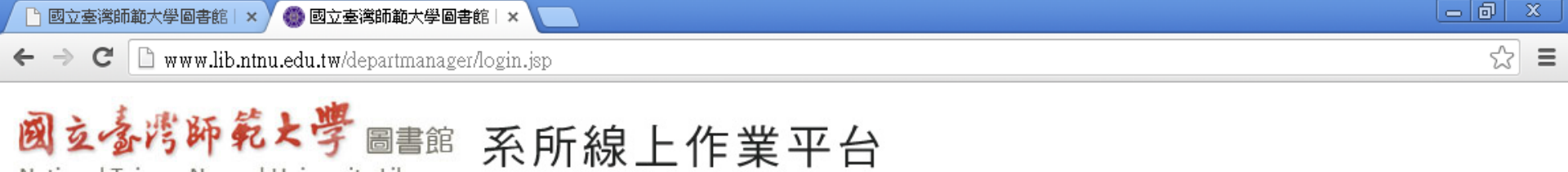

#### 使用者登入

| <ul> <li>帳號:借閱證號或身分證號</li> <li>密碼:</li> <li>登入系統</li> </ul> |     |           |
|-------------------------------------------------------------|-----|-----------|
| 密碼:<br>登入系統 忘記密碼                                            | 帳號: | 借閱證號或身分證號 |
| <b>登入系統</b>   忘記密碼                                          | 密碼: |           |
|                                                             |     | 登入系統。忘記密碼 |

本網站由國立臺灣師範大學圖書館系統資訊組建置與維護,如有任何疑問和建議,歡迎與我們連絡。

- 請使用圖書館網站讀者專區帳號及密碼登入,如無密
   碼請先至讀者專區完成設定。
- 2. 帳號: 教職員請輸入服務證號、學生請輸入學號。
- 3. 第一次登入本系統請先來信告知帳號,以便開通使用 權限(wuihsiu@ntnu.edu.tw)。

СН 🖮 🛛 📜

🔇 💁 🖓 💕 下午 01:53

National Taiwan Normal University Library

🖻 國立臺灣師範大學圖書館 🛛 🗙 🗸 📄 國立臺灣師範大學圖書館 🛛 🗙

← → C 🗋 www.lib.ntnu.edu.tw/departmanager/departmanager.index.jsp

#### 國立臺灣師範大學圖書館 系所線上作業平台

👩 Microsoft PowerPoint .

National Taiwan Normal University Library

🛃 開始

💿 🗳 📀 👋

💿 國立臺灣師範大學.

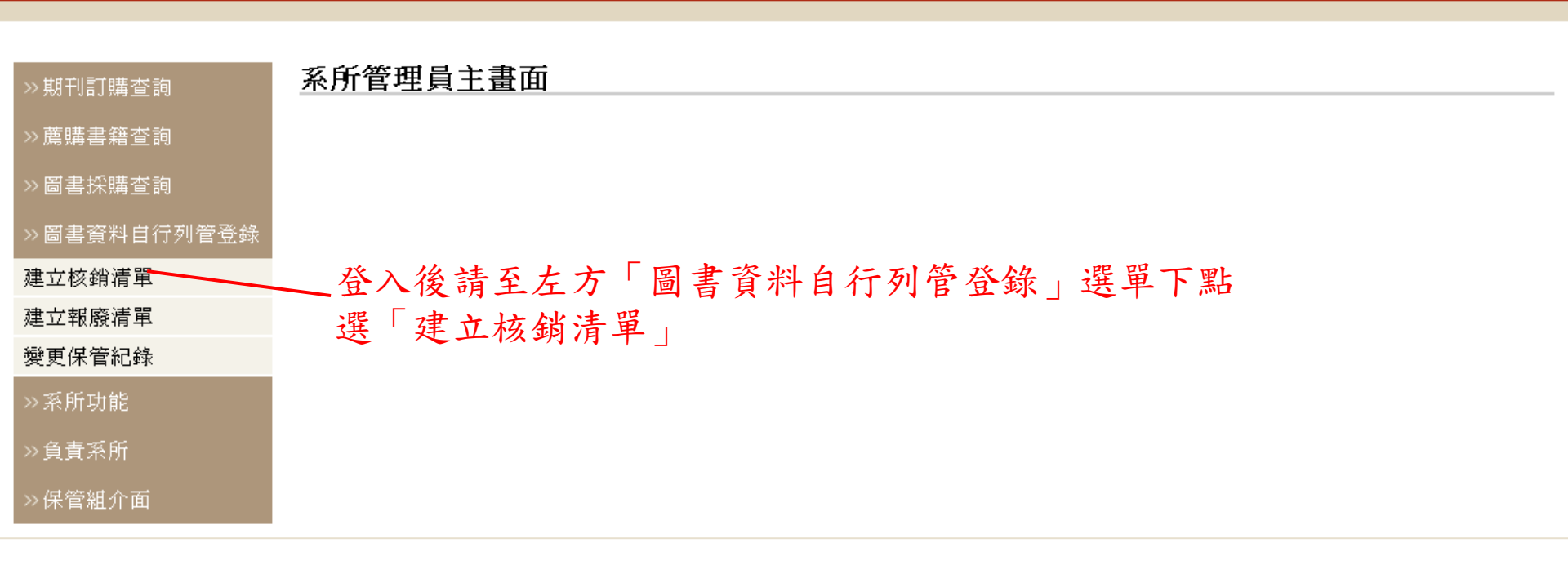

本網站由國立臺灣師範大學圖書館系統資訊組建置與維護,如有任何疑問和建議,歡迎與我們連絡。

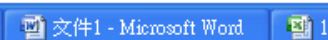

☆ =

使用者登出

СН 🖮 🙎 📜

🔇 💁 🖓 🥵 下午 02:38

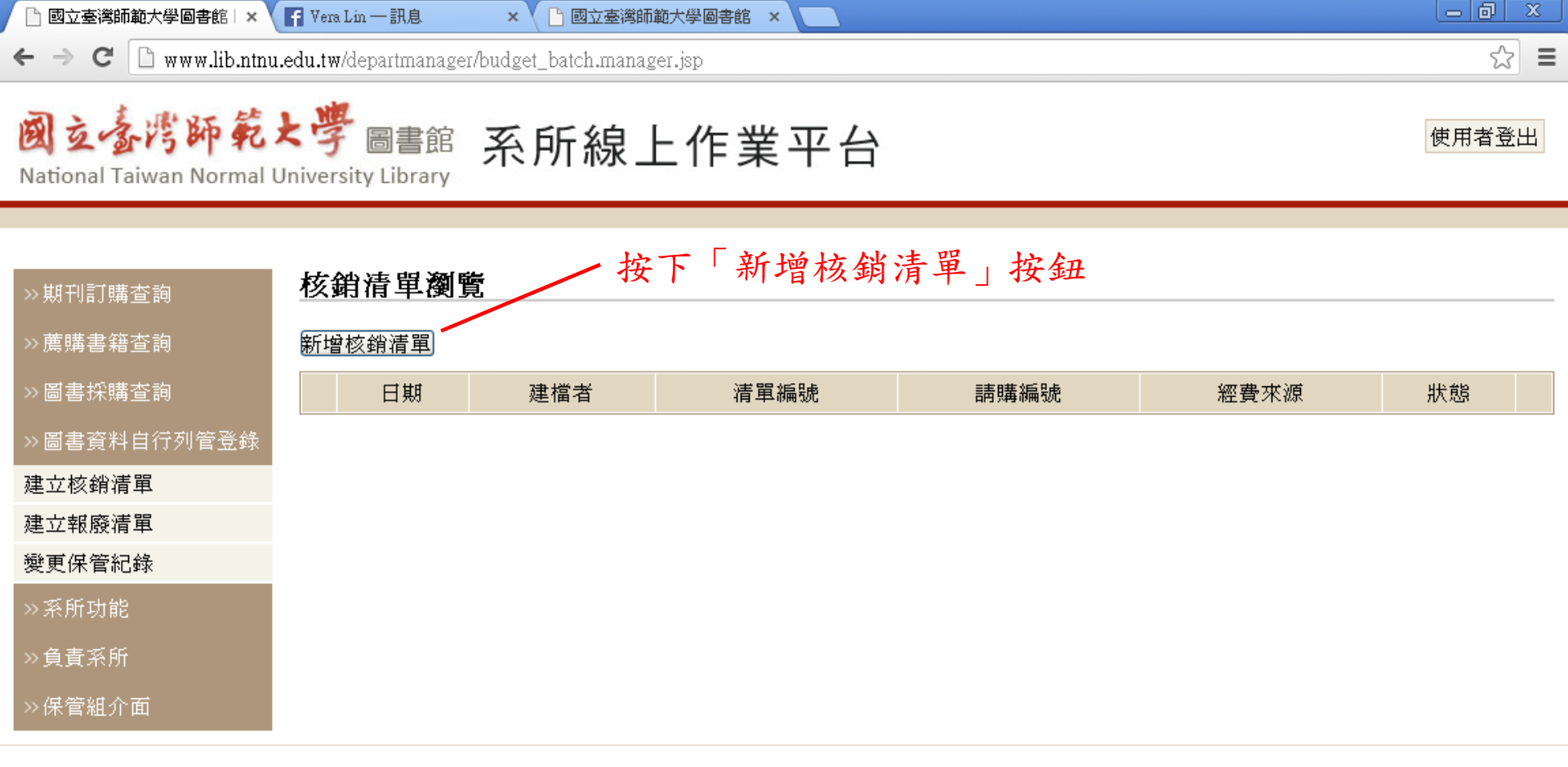

本網站由國立臺灣師範大學圖書館系統資訊組建置與維護,如有任何疑問和建議,歡迎與我們連絡。

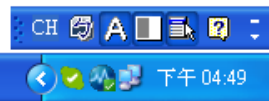

🏄 開始 📄 🧿 🕲 📀 👋 💿 [

🛃 開始

💿 🗳 📀 👋

← → C 🗋 www.lib.ntnu.edu.tw/departmanager/budget\_batch.add.jsp

🔪 🕒 國立臺灣師範大學圖書館 🗙

### 國立臺灣師範大學圖書館 系所線上作業平台

National Taiwan Normal University Library

| >>期刊訂購查詢      | 新增核銷清單 |                        |                     |
|---------------|--------|------------------------|---------------------|
| » 薦購書籍查詢      | 建檔日期   | 2013-10-28 PM 04:52:25 | 1. 輸入「憑證明細表」中「清單編號」 |
| ≫圖書採購查詢       | 建檔人員   | 胡祝寧                    | 及「請購編號」資料。          |
| >> 圖書資料自行列管登錄 | 清單編號   | 1020800~0887           | 2. 選取經費來源。          |
| 建立核銷清單        | 請購編號   | T10208000360-1         | 3. 勾選「確認為業務費」及「確認不納 |
| 建立報廢清單        | 經費本派   | A0_101學校經費預算內(A)       | ▶ 入圖書館管理」。          |
| 變更保管紀錄        | 性真不够   | ▲確認局果務費 ■確認不納入圖書館管理    | 4. 按下「儲存」。          |
| ≫系所功能         | 備註     |                        |                     |
| >>負責系所        | 儲存     |                        |                     |
| >>保管組介面       |        |                        |                     |

本網站由國立臺灣師範大學圖書館系統資訊組建置與維護,如有任何疑問和建議,歡迎與我們連絡。

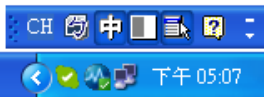

☆ 〓

使用者登出

🌍 國立臺灣師範大學.

👩 Microsoft PowerPoint .

🗅 國立臺灣師範大學圖書館 🗆 🗙

Ø

← → C 🗋 www.lib.ntnu.edu.tw/departmanager/budget\_batch.manager.jsp

#### 玄臺湾師範大學 圖書館 系所線上作業平台

National Taiwan Normal University Library

| ≫期刊訂購查詢               | 杉 | 核銷清單瀏覽         |         |              |               |                  |     |                               |
|-----------------------|---|----------------|---------|--------------|---------------|------------------|-----|-------------------------------|
| ≫薦購書籍查詢               | 新 | 新增核銷清單         |         |              |               |                  |     |                               |
| ≫圖書採購查詢               |   | 日期             | 建檔<br>者 | 清單編號         | 請購編號          | 經費來源             | 狀態  |                               |
| 》回春貢科日行列官艺球<br>建立核銷清單 | 1 | 2013-10-       | 胡祝      | 1020800~0887 | T10208000360- | A0_101學校經費預算內(A) | 查看書 | 新增/修改書目                       |
| 建立報廢清單                |   | 28<br>2013-10- | ዏ<br>王怡 | 4000000 000  | 1             | A0_108國科會補助款預算內  |     | 變更 刪除 遞交經管組                   |
| 變更保管紀錄                | 2 | 29             | 加       | 1022020-026  | B102027624    | (A)              | 建福中 | 新增/修改書目                       |
| >>系所功能                | 3 | 2013-11-<br>05 | 胡祝<br>寧 | 123123123    | 123456789     | A0_101學校經費預算內(A) | 建檔中 | 變更 <u>刪除</u> 遞交經管組<br>新增/修改書目 |
| ≫負責系所<br>             |   |                |         |              |               |                  |     |                               |
| >>保管組介面               |   |                |         |              |               |                  |     |                               |

本網站由國立臺灣師範大學圖書館系統資訊組建置與維護,如有任何疑問和建議,歡迎與我們連絡。

1. 核銷清單完成新增,狀態顯示「建檔中」 ,如 要變更核銷清單內容可按下「變更」修改。 2. 核銷清單內容確認無誤後,按下「新增/修改書 目」,開始登錄圖書書目。

☆ =

使用者登出

🔊 文件1 - Microsoft W.

Ø

🗲 🔿 C 🗋 www.lib.ntnu.edu.tw/departmanager/budget\_batch.biblist.jsp?id=454FAC8B-A897-172E-11BD-74B5DE156960

## **玄臺湾師範大學**圖書館 系所線上作業平台

National Taiwan Normal University Library

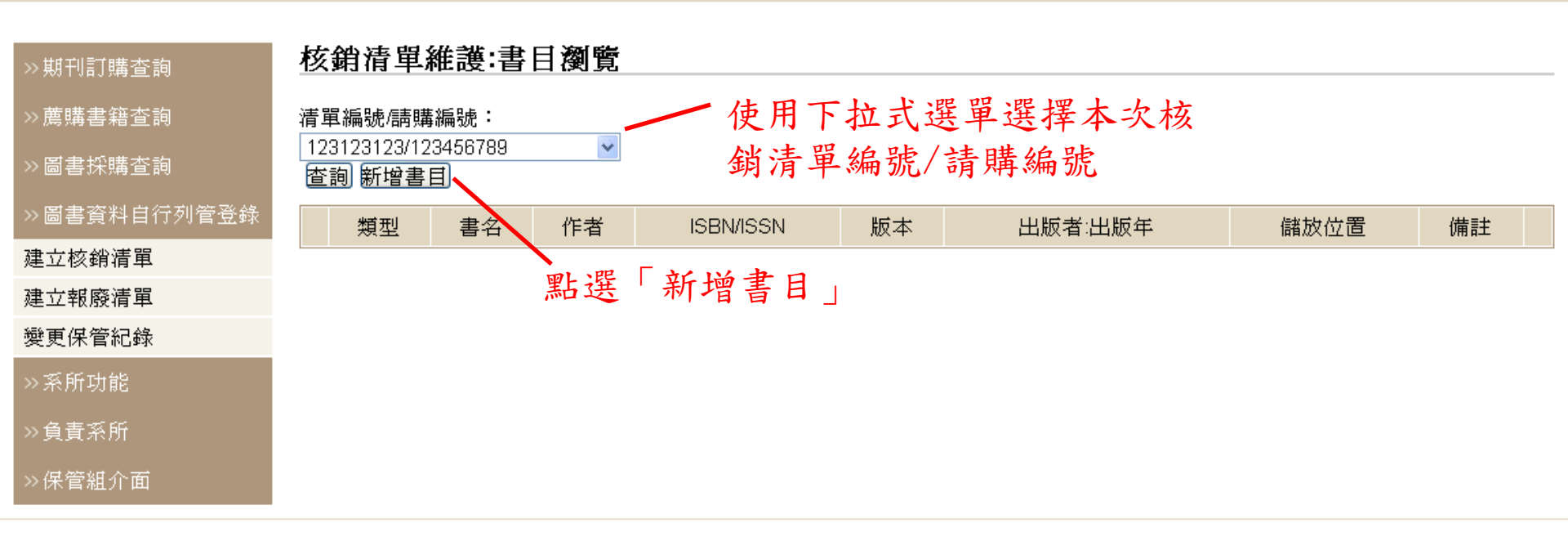

本網站由國立臺灣師範大學圖書館系統資訊組建置與維護,如有任何疑問和建議,歡迎與我們連絡。

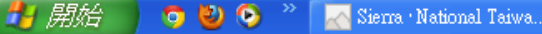

СН 🖮 🕐 📜

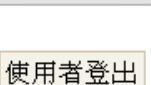

☆ =

Ø

← → C 🗋 www.lib.ntnu.edu.tw/departmanager/budget\_batch.biblist.add.jsp

#### 立臺灣師範大學 圖書館 系所線上作業平台

National Taiwan Normal University Library

| ≫期刊訂購查詢                | 核銷清單維護:書目維護                                                                                |
|------------------------|--------------------------------------------------------------------------------------------|
| ≫薦購書籍查詢                | 書 名: 看我的眼睛<br>作 考: 約翰·羅比森 1 在此百面键入 建日 資料、 健                                                |
| ≫圖書採購查詢<br>≫圖書資料自行列管登錄 | ISBN/ISSN:     9789573263722       版     並       15     加加       15     加加       15     加加 |
| 建立核銷清單                 |                                                                                            |
| 建立報廢清單                 | 出版年:2008按「存檔」                                                                              |
| 變更保管紀錄                 | 冊 數:1                                                                                      |
| >>系所功能                 | 資料類型: ⊙中文圖書 ○外文圖書 ○期刊 ○視聽資料 ○其它 ○電子資料                                                      |
| ≫負責系所                  | 金額: [320]<br>儲放地點: <mark>000老師研究室 </mark>                                                  |
| ≫保管組介面                 | 保管者:胡祝寧                                                                                    |
|                        | 系所註記:特教系                                                                                   |
| (                      | 存植                                                                                         |

本網站由國立臺灣師範大學圖書館系統資訊組建置與維護,如有任何疑問和建議,歡迎與我們連絡。

🛃 開始 🧿 🕹 📀 👋 СН 🖾 🕈 🔳 🔜 💈 🔅

☆ 〓

使用者登出

← → C 🗋 www.lib.ntnu.edu.tw/departmanager/budget\_batch.biblist.jsp?id=454FAC8B-A897-172E-11BD-74B5DE156960

#### 國立臺灣師範大學圖書館 系所線上作業平台

National Taiwan Normal University Library

| >>期刊訂購查詢      | 核銷清單約                  | 核銷清單維護:書目瀏覽 |        |               |               |         |          |    |      |
|---------------|------------------------|-------------|--------|---------------|---------------|---------|----------|----|------|
| »薦購書籍查詢       | 清單編號/請購                | 清單編號/請購編號:  |        |               |               |         |          |    |      |
| >>圖書採購查詢      | 123123123/12<br>查詢 新增書 | 3456789     | *      |               |               |         |          |    |      |
| >> 圖書資料自行列管登錄 | 類型                     | 書名          | 作者     | ISBN/ISSN     | 版本            | 出版者:出版年 | 儲放位置     | 備註 |      |
| 建立核銷清單        | 1 中文圖書                 | 看我的眼睛       | 約翰・羅比森 | 9789573263722 | 初版            | 遠流:2008 | ○○○老師硏究室 |    | 修改刪除 |
| 建立報廢清單        | 1 -                    | コットキロ:      | 柳崎五二二  | 下毛动山上         | <b>ゴミ ト</b> ロ | 从回去     |          |    |      |
| 變更保管紀錄        | 1. 回                   | 1到青日        | 瀏寬貝面只  | 「有到元成         | 金鲸            | 的直青     |          |    |      |
| >>系所功能        | 2. 按                   | 宋下「新:       | 增書目」可  | 「繼續登錄         | 其他            | 圖書書目    |          |    |      |
| »負責系所         | 3. 黑                   | 選「修         | 改」或「冊  | 1除」 可修        | 改或            | 删除已登録   | 象的書目資    | 料  |      |
| ≫保管組介面<br>    | 4. 老                   | <b>;沒有要</b> | 修改或新增  | 曾書目,點:        | 選             | 建立核銷济   | 青單」回到    |    |      |
|               |                        | 亥銷清單:       | 瀏覽」頁面  | <b>0</b> •    |               |         |          |    |      |

本網站由國立臺灣師範大學圖書館系統資訊組建置與維護,如有任何疑問和建議,歡迎與我們連絡。

🛃 開始 💿 🗳 📀 СН 🖾 🕈 🔳 🔜 💈 🔅

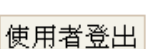

☆ 〓

🗲 🔿 C 🗋 www.lib.ntnu.edu.tw/departmanager/budget\_batch.manager.jsp

# 國立臺灣師範大學圖書館系所線上作業平台

National Taiwan Normal University Library

| ≫期刊訂購查詢                            | 杉 | 核銷清單瀏覽         |         |              |                    |                        |          |                                     |
|------------------------------------|---|----------------|---------|--------------|--------------------|------------------------|----------|-------------------------------------|
| ≫薦購書籍查詢                            | 新 | 新增核銷清單         |         |              |                    |                        |          |                                     |
| ≫圖書採購查詢                            |   | 日期             | 建檔<br>者 | 清單編號         | 請購編號               | 經費來源                   | 狀態       |                                     |
| >> 圖書資料自行列管登錄<br>建立核銷清單            | 1 | 2013-10-<br>28 | 胡祝<br>寧 | 1020800~0887 | T10208000360-<br>1 | A0_101學校經費預算內(A)       | 查看書<br>目 | 新增/修改書目                             |
| 建立報廢清單<br>變更保管紀錄                   | 2 | 2013-10-<br>29 | 王怡<br>加 | 1022020-026  | B102027624         | A0_108國科會補助款預算內<br>(A) | 建檔中      | 變更  刪除   遞交經管組 <br>新增/修改書目          |
| >>系所功能                             | з | 2013-11-<br>05 | 胡祝<br>寧 | 123123123    | 123456789          | A0_101學校經費預算內(A)       | 建檔中      | 變更 刪除 <mark>遞交經管組</mark><br>新增/修改書日 |
| »負責系所<br>»保管組介面<br>管組」,即出現書目清單PDF檔 |   |                |         |              |                    |                        |          |                                     |

本網站由國立臺灣師範大學圖書館系統資訊組建置與維護,如有任何疑問和建議,歡迎與我們連絡。

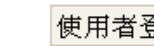

СН 🖾 🕈 🔳 🗈

🔇 🖓 🚅 上 Ŧ

Ľ

🛃 開始 💿 🕹 📀

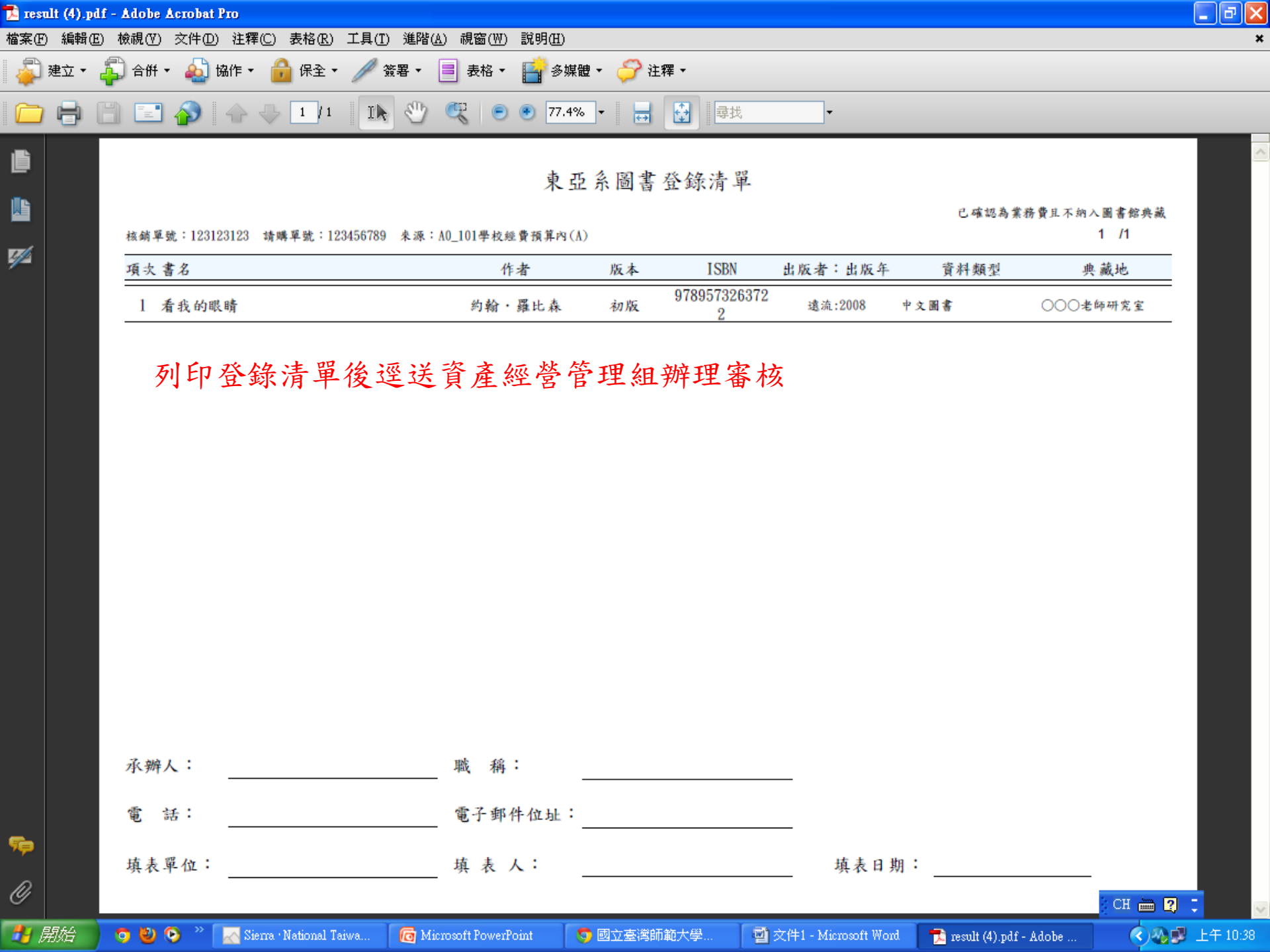

← → C 🗋 www.lib.ntnu.edu.tw/departmanager/budget\_batch.manager.jsp

## 國立臺灣師範大學 圖書館 系所線上作業平台

National Taiwan Normal University Library

| >>期刊訂購查詢    | 杉 | 核銷清單瀏覽                                                         |     |              |                |                    |     |                  |
|-------------|---|----------------------------------------------------------------|-----|--------------|----------------|--------------------|-----|------------------|
| ≫薦購書籍查詢     | 新 | 新增核銷清單                                                         |     |              |                |                    |     |                  |
| ≫圖書採購查詢     |   | 日期                                                             | 建檔者 | 清單編號         | 請購編號           | 經費來源               | 狀態  |                  |
| ≫圖書資料自行列管登錄 | 1 | 2013-10-28                                                     | 胡祝寧 | 1020800~0887 | T10208000360-1 | A0_101學校經費預算內(A)   | 已列印 | 查看書目             |
|             | 2 | 2013-10-29                                                     | 王怡加 | 1022020-026  | B102027624     | A0_108國科會補助款預算內(A) | 建檔中 | 變更 刪除 遞交經管組 查看書目 |
| 建立報廢清單      | 3 | 3 2013-11-05 胡祝寧 123123123 123456789 A0_101學校經費預算內(A) 已列印 查看書目 |     |              |                |                    |     |                  |
| 變更保管紀錄      |   |                                                                |     |              |                |                    |     |                  |
| ≫系所功能       |   | 點選                                                             | 「建」 | 工核銷清         | 單」回到           | 「核銷清單瀏覽」           | 頁面  | ,核銷              |
| »負責系所       |   | 清單狀態已改為「已列印」,故已無法編輯核銷清單及書                                      |     |              |                |                    |     |                  |
| →           |   | 目資米                                                            | 斗,信 | 華能點選         | 查看書            | 目」檢視已登錄書           | 目。  |                  |

本網站由國立臺灣師範大學圖書館系統資訊組建置與維護,如有任何疑問和建議,歡迎與我們連絡。

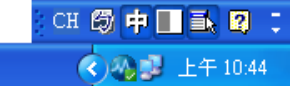

☆ 〓

使用者登出

🛃 開始 🧿 🕹 📀 👋 🕒 國立臺灣師範大學圖書館 🛛 🗙 🍈 首頁:國立臺灣師範大學 🛚 🗙

🛃 開始

🧿 🕹 📀 👋

🔜 Sierra · National Taiwa..

🗋 www.lib.ntnu.edu.tw/departmanager/budget\_batch.books.jsp  $\leftarrow \rightarrow$ C

### 國立臺灣師範大學圖書館 系所線上作業平台

👩 Microsoft PowerPoint

|              |   |          | 點選                                                              | 一變更保管                             | 記錄」,                           | 可瀏覽已知                                | 完成登                     | 錄書            |          |
|--------------|---|----------|-----------------------------------------------------------------|-----------------------------------|--------------------------------|--------------------------------------|-------------------------|---------------|----------|
| >>期刊訂購查詢     | 變 | 更保       | 管紀錄:書目瀏覽 目,                                                     | 點選「變更                             | 」可作保管                          | 京記錄變更                                |                         |               |          |
| »薦購書籍查詢      |   | 精刑       | 聿々                                                              | 作去                                | ISBN/ISSN 版                    |                                      | 儲协位署                    | 保管            | 備        |
| ≫圖書採購查詢      |   | 双尘       |                                                                 | 16.04                             | 本                              |                                      | IIII (X) (Y) (E)        | 者             | 註        |
| >>圖書資料自行列管登錄 | 1 | 中文<br>圖書 | 看我的眼睛                                                           | 約翰・羅比森                            | 9789573263722 <mark>初</mark> 版 | 遠流:2008                              | ooo老師<br>研究室            | 胡祝<br>寧       | · 變<br>更 |
| 建立核銷清單       |   | 从女       |                                                                 | Robert                            | 979 0 7456                     |                                      | 超空正数                    | 賴守            | 編約       |
| 建立報廢清單       | 2 | 圖書       | A History of the Devil                                          | Muchembled                        | 2816-8                         | Polity Press: 2003                   | <sub>積寸正教</sub><br>授研究室 | 正教            | 更        |
| 變更保管紀錄       |   |          |                                                                 |                                   |                                |                                      |                         | 授             |          |
| >>系所功能       | з | 外文<br>周聿 | Books: A Living History                                         | Martyn Lyons                      | 978-0-500-<br>25185-2          | Thames&Hudson                        | 賴守正教<br>授研空室            | 賴守<br>正教      | 變        |
| »)負責系所       |   |          |                                                                 |                                   | 20100-2                        | Ltd2011                              | 1XWI71E                 | 授             | ~        |
| >>保管組介面      | 4 | 外文<br>圖書 | Caesar's Wives: Sex, Power, And<br>Politics in the Roman Empire | Annelise<br>Freisenbruch          | 978-1-4165-<br>8305-9          | Free Press:2011                      | 賴守正教<br>授研究所            | 賴守<br>正教<br>授 | 變更       |
|              | 5 | 外文<br>圖書 | Death, Mourning and Burial                                      | Antonius C.G.M.<br>Robben(Editor) | 1-4051-1471-1                  | Blackwell<br>Publishing<br>Ltd.:2004 | 賴守正教<br>授研究室            | 賴守<br>正教<br>授 | 變更       |
|              | 6 | 外文<br>圖書 | On Desire: Why We Want What We<br>Want                          | William B. Irvine                 | 978-0-19-<br>532707-6          | Oxford:2007                          | 賴守正教<br>授研究室            | 賴守<br>正教<br>授 | 變更       |
|              | 7 | 外文<br>圖書 | Oxford Latin Mini Dictionary                                    | James<br>Morwood(Editor)          | 978-0-19-<br>953438-8          | Oxford:2008                          | 賴守正教<br>授研究室            | 賴守<br>正教<br>授 | 變更       |
|              | 8 | 外文<br>周聿 | Romanticism: A Very Short Introduction                          | Michael Ferber                    | 978-0-19-<br>956891-8          | Oxford:2010                          | 賴守正 <sup>對</sup><br>授研空 | 賴守<br>[       | ***<br>• |

🌀 國立臺灣師範大學..

🚽 文件1 - Microsoft Word

S PChome - Skype (TM)..

National Taiwan Normal University Library

☆ 〓

使用者登出

🔇 🌄 🖓 🗾 上午 11:06

📄 國立臺灣師範大學圖書館 🛛 🗙 🏹 🚳 首頁:國立臺灣師範大學 🛚 🗙

🗲 🔿 C 🗋 www.lib.ntnu.edu.tw/departmanager/budget\_batch.biblist.add.jsp?id=E88989BE-A43D-D1A0-00F9-B811A37D5742&rec\_id=454FAC8B-A897-172E-11E 😭 🔳

## **玄臺湾師範大學**圖書館 系所線上作業平台

National Taiwan Normal University Library

Ø

| ≫期刊訂購查詢     | 核銷清單維護:書目維護                           |
|-------------|---------------------------------------|
| »薦購書籍查詢     | 書 名:看我的眼睛                             |
| ≫圖書採購查詢     | 作 者: 約翰·羅比森                           |
| »圖書資料自行列管登錄 | 版 本: 初版                               |
| 建立核銷清單      | 出版者: 遠流                               |
| 建立報廢清單      | 出版年:2008                              |
| 變更保管紀錄      | 冊 數:1                                 |
| ≫系所功能       | 資料類型: ◉中文圖書 ○外文圖書 ○期刊 ○視聽資料 ○其它 ○電子資料 |
| >>負責系所      | 金額: 320<br>儲放地點: ooo老師研究室             |
| >>保管組介面     | 保管者:胡祝寧                               |
|             | 系所註記:特教系                              |
|             | 存檔                                    |

本網站由國立臺灣師範大學圖書館系統資訊組建置與維護,如有任何疑問和建議,歡迎與我們連絡。

1. 如書目已遞交經管組審核,則僅能編輯「儲放地點」、「保 管者」、「系所註記」等欄位。

2. 如書目尚未遞交經管組審核,則可編輯所有欄位。

使用者登出